## OSHPD Patient Level Data Quick Guide Series

## USER ACCOUNT ADMINISTRATOR (UAA) Part 4: Disassociate a User

|  | Potient Lovel Data      |                                      |     |                                          |
|--|-------------------------|--------------------------------------|-----|------------------------------------------|
|  | Patient-Level Data      |                                      | 1.  | . Log in to SIERA.                       |
|  | Home Request Extensions | User Administration -                | 2 2 | 2. Click the User Administrator          |
|  |                         |                                      |     | tab at the top banner.                   |
|  | Home                    | My Profile                           | 3   | B. Choose <i>Facility Users</i> from the |
|  |                         | Change My Password<br>Facility Users |     | drop-down list.                          |
|  |                         |                                      | 4.  | If you are the UAA for multiple          |
|  | OSHPD ID Facility Name  |                                      |     | facilities, select the applicable        |
|  |                         |                                      |     | facility from the drop-down list.        |
|  |                         | Add a User                           |     |                                          |
|  |                         |                                      |     |                                          |

5. On the Facility Users page, select the user to be disassociated from the Associated Users list. To select a user, click on the user's name.

| <b>Facility Users</b><br>Select one of your facilities to view all currently associated users. If you are a primary contact for drug pricing, financial, or reporting, or a UAA for patient level data reporting, then you can change a user's facility roles by adjusting the settings in the clicking Update. Also, you can click a user's name to go to their <i>User Profile</i> page to view or change their profile informatic |            |                        |                       |               |         |              |  |
|----------------------------------------------------------------------------------------------------|------------|------------------------|-----------------------|---------------|---------|--------------|--|
| Select Facility:                                                                                                    | First Name | * Loot Nome            | Title                 | <b>4</b>      |         |              |  |
| Facility                                                                                                    | First Name | <sup>-</sup> Last Name | litie                 | * Email Addre | ess     |              |  |
| Administrator<br>(CEO or<br>equivalent):                                                                                                    |            |                        |                       |               |         |              |  |
| Associated User                                                                                                    | s          |                        |                       |               |         | Add New User |  |
| Name                                                                                                    |            |                        | Email                 | UAA           | Primary | Secondary    |  |
| George Smith                                                                                                    |            |                        | G.Smith@oshpd.ca.gov  | Yes No        |         |              |  |
| Lupe Cortez                                                                                                    |            |                        | L.Cortez@oshpd.ca.gov | 🔾 Yes 💿 No    |         |              |  |

6. Select Disassociate All to disassociate a user from all assigned facilities.

**Note**: To disassociate a user from one facility at a time, uncheck the box next to the name of the associated facility.

| , | Associated Facilities Check the box next to the facility name to associate the user to the facility. |                              |                        |                   |         |           |                  |
|---|----------------------------------------------------------------------------------------------------|------------------------------|------------------------|-------------------|---------|-----------|------------------|
|   |                                                                                                    | Name                         | OSHPD ID               | UAA               | Primary | Secondary | Disassociate All |
|   |                                                                                                    | Advanced Endoscopy Center    | 306244032              | 🔿 Yes 💿 No        |         | <         |                  |
|   |                                                                                                    | Adventist Health and Rideout | 106580996              | 🔿 Yes 🛛 💿 No      |         |           |                  |
|   |                                                                                                    |                              | 7 Update Cancel Return | to Facility Users |         |           |                  |

7. Click Update to finish. The user should now appear in the Disassociated Users box.